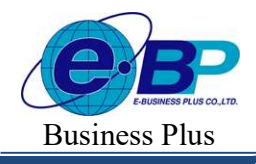

Project ID : 2308001 Bplus HRM On Web V2.0

## บทที่ 29 การประกาศกะตามตารางทำงาน

## 💠 วัตถุประสงค์

เพื่อให้ผู้ใช้งานสามารถสร้างตารางทำงาน, กำหนดตารางเวลาทำงาน และประกาศกะตามตารางทำงานให้กับพนักงานที่ มีลักษณะการทำงานที่สามารถกำหนดช่วงเวลาการทำงานที่แน่นอนได้

## 🔹 ขั้นตอนการทำงาน

- 🕨 กำหนดข้อตกลงเวลาทำงาน(กะ) ในบทที่ 25 ให้เรียบร้อยก่อน
- 🕨 ประกาศกะตามตารางทำงาน ตามรายละเอียดด้านล่าง

## 💠 ลักษณะการทำงานที่มีการกำหนดช่วงเวลาการทำงานที่แน่นอน

้ลักษณะการทำงานที่สามารถกำหนดช่วงเวลาการทำงานที่แน่นอนได้ จะแบ่งเป็น 2 กลุ่ม คือ

<u>กรณีที่ 1</u> กิจการที่มีลักษณะการทำงานแบบช่วงเวลาทำงานคงที่ เช่น พนักงานสำนักงาน (Office) ซึ่ง โดยปกติแล้วจะ มีช่วงเวลาทำงานที่คงที่ทุกสัปดาห์ ยกตัวอย่าง คือ

**วันจันทร์-ศุกร์** ทำงานเวลา 08.00 น. - 17.00 น.

**วันเสาร์-อาทิตย์** เป็นวันหยุคประจำสัปคาห์ 08.00 น. - 17.00 น.

## 🕸 การสร้างตารางทำงาน

ตารางเวลาทำงาน คือ ตารางเวลาทำงานที่กำหนดว่า ในแต่ละวัน (จันทร์-อาทิตย์) พนักงานจะทำงานในกะใด ยกตัวอย่างเช่น วันจันทร์-ศุกร์ กำหนดให้พนักงานทำงานที่กะ DAY-004 วันงาน.พนักงานประจำ ตั้งแต่ 08.00 น.-17.00 น. วันอาทิตย์ กำหนดให้พนักงานทำงานที่กะ OFF-004-M วันหยด.พนักงานประจำ ตั้งแต่ 08.00 น.-17.00 น.

ขั้นตอนการสร้างตารางการทำงาน (ทำแค่ครั้งเดียวถ้าไม่มีการเปลี่ยนแปลงตารางทำงาน)

➢ หน้าจอ ตั้งค่าบันทึกเวลา → เลือกเมนูย่อย ตารางทำงาน → คลิกปุ่ม

| IRM on Web                           |                                           |                 |               |             |             |             |             |             |                        |            |
|--------------------------------------|-------------------------------------------|-----------------|---------------|-------------|-------------|-------------|-------------|-------------|------------------------|------------|
| 0                                    | ตารางทำงาน                                |                 |               |             |             |             |             |             |                        |            |
| NRRau1                               | + เพื่มดารางฟางาน 🔒 สมร                   | niaya           |               |             |             |             |             |             |                        |            |
| User                                 | แก้ไข รนัส ชื่อดาร                        | างท่างาน        | an 🕞          | ч           | a           | н           | พฤ          | я –         | a -                    | สถานะ      |
| 📚 คมหากมาป >                         | 🗌 🖉 001 พนักงาร                           | nı Office       | 002           | 0001        | 0001        | 0001        | 0001        | 0001        | 002                    | ເນີດໃຫ້ການ |
| รับหยุดประจำปี                       | 002 20.00-                                | - 05.00 u.      | 002           | 003         | 003         | 003         | 003         | 003         | 002                    | เปิดไข่งาน |
| กะการฟางาน                           | 003 08.00-1                               | 17.00 รายเพื่อน | OFF-<br>004-M | DAY-<br>004 | DAY-<br>004 | DAY-<br>004 | DAY-<br>004 | DAY-<br>004 | OFF-<br>004-M          | ເນີດໃຮ້ການ |
| พลงากข้อตกลง ><br>ลักษณะการรูดษัตร > | รายการที่ 1-3 จากทั้งหมด 3 รายการ         |                 |               |             |             |             |             | 4           | (   ( <mark> </mark> 1 | 5.3        |
| รูปแบบแพ็มบันทึกเวลา                 |                                           |                 |               |             |             |             |             |             |                        |            |
| 🥔 ວານເວັນເທື່ອນ >                    |                                           |                 |               |             |             |             |             |             |                        |            |
| 🖉 งานบันทึกเวลา >                    |                                           |                 |               |             |             |             |             |             |                        |            |
| uroare                               |                                           |                 |               |             |             |             |             |             |                        |            |
| 🖬 regorande >                        |                                           |                 |               |             |             |             |             |             |                        |            |
|                                      |                                           |                 |               |             |             |             |             |             |                        |            |
|                                      |                                           |                 |               |             |             |             |             |             |                        |            |
|                                      |                                           |                 |               |             |             |             |             |             |                        |            |
| 🖯 ออกจากระบบ                         | Copyright @ 2022 E-Business Plus Co.,Ltd. |                 |               |             |             |             |             |             |                        |            |

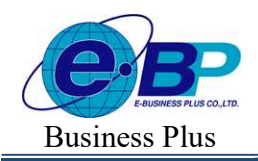

เมื่อปรากฏหน้าจอ ตารางทำงาน ให้ทำการระบุ รหัสตาราง เช่น 003 (สามารถระบุรหัสตารางได้สูงสุด 10 หลัก) และระบุ ชื่อตารางทำงาน เช่น 08.00-17.00 พนักงานประจำ พร้อม เลือกกะให้ตรงกับวันทำงานในแต่ละวัน (จันทร์-อาทิตย์)

| าโดใช้งาน · 🌑 เอย/องเ                         |     |               |              |              |              |              |              |             |
|-----------------------------------------------|-----|---------------|--------------|--------------|--------------|--------------|--------------|-------------|
| หัสดารางทำงาน                                 |     |               |              |              |              |              |              |             |
| 003                                           |     |               |              |              |              |              |              |             |
|                                               |     | 3             |              |              |              |              |              |             |
| <i>โอดารางทำงาน</i>                           |     | ชื่อตารางท่าง | านภาษาอื่น   |              |              |              |              |             |
| 08.00-17.00 พนักงานประจำ                      |     |               |              |              |              |              |              |             |
| าะเวลาทำงาน                                   |     |               |              |              |              |              |              |             |
| วันจันทร์                                     |     | อา.           | ۹.           | อ.           | γι.          | พฤ.          | ศ.           | a.          |
| DAY-004 วันงาน 08.00-17.00 พนักงานประจำ ช.ม.  | ~   |               |              | 1            | 2            | 3            | 4            | 5           |
| ในอังคาร                                      |     |               |              | DAY-004 วันง | DAY-004 วันง | DAY-004 วันง | DAY-004 วันง | OFF-004-M   |
| DAY-004 วันงาน 08.00-17.00 พนักงานประจำ ช.ม.  | × ) |               |              |              |              |              |              |             |
| ันพุธ                                         |     | 6             |              | 8            | 9            | 10           | 11           | 12          |
| DAY-004 วันงาน 08.00-17.00 พนักงานประจำ ซ.ม.  | × ) | OFF-004-M 3   | DAY-004 วันง | DAY-004 วันง | DAY-004 วันง | DAY-004 วันง | DAY-004 วันง | OFF-004-M   |
| น์พฤหัสบดี                                    |     | 13            | 14           | 15           | 16           | 17           | 18           | 19          |
| DAY-004 วันงาน 08.00-17.00 พนักงานประจำ ช.ม.  | ×   | OFF-004-M 5   | DAY-004 วันง | DAY-004 วันง | DAY-004 วันง | DAY-004 วันง | DAY-004 วันง | OFF-004-M   |
| น์นศุกร์                                      |     |               |              |              |              |              | ~            |             |
| DAY-004 วันงาน 08.00-17.00 พนักงานประจำ ช.ม.  | × ) | 20            | 21           | 22           | 23           | 24           | 25           | 26          |
| วันเสาร์                                      |     | OFF-004-M 3   | DAY-004 5u3  | DAY-004 5113 | DAY-004 วันง | DAY-004 วันง | DAY-004 วันง | OFF-004-M 3 |
| OFF-004-M วันหยุด 08.00-17.00 พนักงานรายเดือน | ~   | 27            | 28           | 20           | 30           | 31           |              |             |

➤ เมื่อกำหนดรายละเอียดของตารางทำงานเรียบร้อย คลิก ปุ่มบันทึก จะปรากฏชื่อตารางทำงานที่เพิ่มเติม ดังรูป

| HRM on Web                         |                                                                                                    | Success             |
|------------------------------------|----------------------------------------------------------------------------------------------------|---------------------|
| 0                                  | ตารางทำงาน                                                                                                    | บันทึกข่อมูลส่าเร็จ |
| 118801                             | + silanmantan                                                                                                    |                     |
| LINE                               | ิยกัฐ ฉนัส ชื่อเพราะทำงาน อา จ อ พ พฤ ศ ส สถานะ                                                                    |                     |
| งค่าทั่วไป >                       | 002 0001 0001 0001 0001 0001 0001 0002 CBLTSTR                                                                     |                     |
| ต่ามันทึกเวลา 🗸<br>ถุดประจำปี      | 002 003 003 003 003 003 002 daibinu                                                                                |                     |
| ารฟางาน                            | 003 08.00-17.00 Hdiumadarahi OFF- DAY- DAY- DAY- DAY- DAY- DAY- OFF- dakaran<br>004-34 004 004 004 004 004 004 004 |                     |
| างห่างาน<br>วกข้อตกลง >            | 04 08.00-17.00 vdb/rrum/m/m<br>06-D 004 004 004 004 004 004 004 005D                                               |                     |
| ณะการรุดบัตร ><br>บนแฟ้นบันทึกเวลา | รามการ์ 14 จากโกม.4 กมการ                                                                                          |                     |
| ເວີນເຊື່ອນ >                       |                                                                                                    |                     |
| ງັນກົກເວລາ >                       |                                                                                                    |                     |
| . >                                |                                                                                                    |                     |
| กร้อมูล >                          |                                                                                                    |                     |
|                                    |                                                                                                    |                     |
|                                    |                                                                                                    |                     |
|                                    |                                                                                                    |                     |
|                                    |                                                                                                    |                     |
|                                    |                                                                                                    |                     |
| 14 1126 0.0                        | Copyright @ 2022 E-Business Plus Co. Ltd.                                                                          | Ve                  |

หมายเหตุ กรณีพนักงานมาทำงานวันหยุดประจำสัปดาห์ บริษัทจ่ายผลตอบแทนล่วงเวลาวันหยุดไม่เท่ากัน เช่น พนักงานประจำจ่าย ค่าล่วงเวลา X1 พนักงานรายวันจ่าย ค่าล่วงเวลา X2 แนะนำให้สร้างตารางแยก พนักงานประจำและพนักงานรายวัน

| EBP_2301002_UM   | Revised 3 : 28/8/23       | ประกาศกะตามตารางทำงาน 29 - 2 |
|------------------|---------------------------|------------------------------|
| Date: 01/09/2023 | E-Business Plus Co., Ltd. | @ Copyright Version 4:2016   |

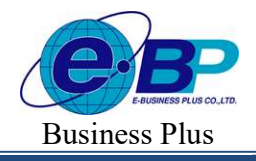

Project ID : 2308001 Bplus HRM On Web V2.0

## 🕸 การกำหนดตารางทำงานให้พนักงาน

การกำหนดตารางทำงานให้พนักงาน ดือ การระบุตารางเวลาทำงานที่ได้สร้างไว้ให้กับพนักงาน เพื่อที่จะให้โปรแกรม ทราบว่าพนักงานคนใดทำงานตามตารางทำงานใด เช่น นายพงษ์ศิริชัย ทำงานตาราง พนักงานประจำ เป็นต้น

งั้นตอนการกำหนดตารางทำงาน วิธีการบันทึกข้อมูล

≽ หน้าจอ ตั้งค่าทั่วไป → เลือกเมนูย่อย รายการพนักงาน → คลิกปุ่ม 🧖 พนักงานที่ต้องการกำหนด

| IRM on Web                               |                                                                                         | 📋 30 ø.e. 2566 11 : 30 : 02                                                                                                    |
|------------------------------------------|-----------------------------------------------------------------------------------------|----------------------------------------------------------------------------------------------------|
| •                                        | รายการพนักงาน                                                                           | <b>หน้าแรก</b> > ตั้งค่าทั่วไป > รายการพนักงาน                                                                                        |
| <mark>พลสอบ1</mark><br>User              | + เชื่อหนักงาน<br>แก้ไข/ลบ วรัส ขี้อหนักงาน ค่ศาแหน่ง แคนก/สาขา สถานะ                   | วัดคุประสงค์<br>การใช้งานระบบสามารถทำการตั้งค่าข้อมูลพนักงานในบริษัท เพื่อเป็นการกำหนด<br>ข้อมูลที่หรูรแก่คนเริ่มใช้งาน<br>คำอะโรมชุม |
| 🏶 ตั้งคำหัวไป 🗸<br>ข้อมูลบริษัท          | (สำนักงานไหญ)                                                                           | • เป็นมาย<br>• รหัสพนักงาน : การกำหนดรหัสประจำด้วของพนักงานจะเป็นด้วเลขหรือตัว<br>อักษรก็ได้ โดยกำหนดได้สูงสุด 16 หลัก                |
| ข้อมูลประกันสังคม<br>การตำบวณกาษีเงินได้ | คิ 100 นาธสมหระช สุขใจดี ข่างตัด บัญชี<br>(สำนักงานใหญ่)                                | • คำนำหน้า : การระบุคำนำหน้าชื่อของพนักงาน โดยโปรแกรมมีด้วเลือกมาตรฐาน<br>มาให้แล้ว                                                   |
| กองทุนสำรองเลี้ยงชีพ                     | 200 นายหลอยร์ง มาณาย ข่างตัด ปัญปี<br>(สำนักงานไหญ)                                     | <ul> <li>ชื่อ : การระบุชื่อภาษาไทยของพนักงาน</li> <li>สฤด : การระบุนามสกุลภาษาไทยของพนักงาน</li> </ul>                                |
| รายการสาขา<br>รายการแผนก                 | 6 59019 นายทะษัสิริชัย มนไพร บริหาร บัญชี พลักงาน<br>(สำนักงานใหญ)                      | • สถานภาพ : การระบุสถานภาพของพนักงาน โดยโปรแกรมมีตัวเลือกขาดรฐาน<br>มาให้แล้ว                                                         |
| รายการผ่านหน่งงาน                        | 🖉 🔒 999 น.ส.สมใจ มีสุข ผู้จัดการ บริหาร สาพัก<br>(ส่านักงานใหญ่)                        |                                                                                                    |
| รายการเงินเพิ่มเงินหัก                   | P คิ Y001 น.ส.ราชเดือนประมาณการไม่มีลดหย่อน บริหาร บัญชี หนักงาน<br>(สำนักงานไหญ)       |                                                                                                    |
| งวดเงินเดือน >                           | Y002 น.ส.ราณเดือนระหว่างปี ลดหย่อนส่วนตัว ข่างตัด บริการอุกคำ พนักงาน<br>(สำนักงานใหญ)  |                                                                                                    |
| ออกจากระบบ                               | P P Y003 น.ส.ราชเดือบระหว่างปี เงินได้ที่ได้รับขกเว้น ผู้จัดการ บริหาร<br>(สำนักงานใหญ) |                                                                                                    |

| IRM on Web                                   | =                                       |                                     |                                           |
|----------------------------------------------|-----------------------------------------|-------------------------------------|-------------------------------------------|
|                                              | ข้อมลพนักงาน [59019 พงษ์ศิริชัย ร่มไทร] | HRM on Web                          |                                           |
| 8                                            |                                         |                                     | สถานที่ปฏิบัติงาน / สังกัด                |
| ทดสอบ1                                       | ข้อมูลพนักงาน ภาษี หักลดหย่อน ประกันสัง | - <b>C</b>                          | สาขา ตำแหน่ง แผนก                         |
| User                                         | รหัสพนักงาน เลขที่บัตรประชาชน           | ทดสอบ1<br>User                      | สำนักงานใหญ่ 🗸 บริหาร 🗸 ปัญชี 🗸           |
| ® ตั้งค่าทั่วไป ~                            | 59019 99999999999999                    | 🏶 ตั้งค่าทั่วไป 🗸                   | เชื่อมระบบบันทึกเวลา                      |
| ขอมูลบรษท<br>ข้อมูลประกันสังคม               | ศำนำหน้า ชื่อ                           | ข้อมูลบริษัท                        | ตารางปางาน                                |
| การค่านวณภาษีเงินได้                         | นาย 🗸                                   | ข้อมูลประกันสังคม                   | 08.00-17.00 milerunhz41 ×                 |
| กองทุนสำรองเลี้ยงชีพ                         | เพศ ขอภาษาอน<br>• ชาย _ หญิง            | กองทุนสำรองเลี้ยงขีพ                |                                           |
| รายการสาขา                                   | วันเกิด อาย                             | รายการสาขา                          | สถานภาพพนักงาน                            |
| รายการแผนก                                   | 03/06/2530 36.02                        | รายการแผนก                          | สถานภาพ วันที่                            |
| รายการดำแหน่งงาน                             |                                         | รายการด้านหน่งงาน                   | พนักงาน 🗸 30082566 📾                      |
| รายการพนักงาน                                | ที่อยู่บึจจุบัน                         | รายการพนักงาน                       | (Milita)                                  |
| รายการเงินเพมเงินหก<br>งวดเงินเดือน >        | เลขที่ ขึ้น อาคาร                       | รายการเงนเพมเงนหก<br>งวดเงินเดือน > |                                           |
| <ul> <li>® ตั้งค่าบันทึกเวลา &gt;</li> </ul> |                                         | 😸 ตั้งค่าบันทึกเวลา >               | 巴 บันทึก อกเล็ก                           |
|                                              |                                         | 🗟 ออกจากระบบ                        | Copyright © 2022 E-Business Plus Co.,Ltd. |

| EBP_2301002_UM   | Revised 3 : 28/8/23       | ประกาศกะตามตารางทำงาน 29 - 3 |
|------------------|---------------------------|------------------------------|
| Date: 01/09/2023 | E-Business Plus Co., Ltd. | @ Copyright Version 4:2016   |

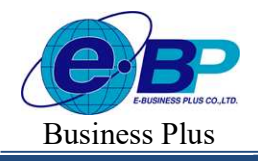

#### 🕸 การประกาศกะตามตารางทำงาน

การประกาศกะตามตารางทำงาน คือ การสั่งให้โปรแกรมประกาศกะการทำงานในแต่ละวันของพนักงานลงใน โปรแกรมตามตารางทำงานที่กำหนดให้กับพนักงาน โดยอัต โนมัติ เพื่อให้โปรแกรมทราบว่าในแต่ละวันพนักงานแต่ละ กนทำงานที่กะใด และสามารถนำไปกำนวณจำนวนการขาดงาน, ลางาน, มาสาย ตามเงื่อนไขของกะที่ประกาศ

#### การประกาศกะตารางทำงาน สามารถทำได้ 2 วิธี

- 1. การประกาศกะตามตารางเวลาทำงาน สามารถดูจากรายละเอียดด้านล่างนี้
- 2. การประกาศกะพร้อมกับการโอนเวลาที่บันทึกเข้ากะ สามารถดูรายละเอียดได้ใน บทที่ 33

#### วิธีการบันทึกข้อมูล

| IRM on Web                                    |                                                        | 30 st. e. 2566 11 : 57 : 42                    |
|-----------------------------------------------|--------------------------------------------------------|------------------------------------------------|
|                                               | ประกาศกะทำงาน                                          | <b>หน้าแรก</b> > งานบันทักเวลา > ประกาศกะฟางาน |
| ทดสอบ1<br>User                                | + ประกาศกะสามสารางท่างาน + ประกาศกะนบบไม่คงที่ ปี 2566 |                                                |
| 🌞 ตั้งค่าทั่วไป >                             | รายอะเอียด รหัส ชื่อพนิกงาน ดำแหน่ง แผนค/สาขา สถานะ    |                                                |
| 🍪 ตั้งค่าบันทึกเวลา >                         | รายการที่ 0 รายการ                                     |                                                |
| 🧧 งานเงินเดือน >                              |                                                        |                                                |
| Ø งานบันทึกเวลา ∨ บันทึกเวลาทำงาน             |                                                        |                                                |
| <mark>ประกาศกะห่างาน</mark><br>บันทึกข้อมูล > |                                                        |                                                |
| ดำนวณบันทึกเวลา                               |                                                        |                                                |
| 🖹 รายงาน >                                    |                                                        |                                                |
| 🖺 เครียมข้อมูล >                              |                                                        |                                                |
| 🖻 ออกจากระบบ                                  | Copyright @ 2022 E-Business Plus Co., Ltd.             | Version 2.0.230825                             |

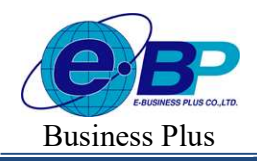

เมื่อปรากฏหน้าจอ ประกาศกะตามตารางทำงาน ดังรูป ให้ระบุ ช่วงวันที่ และ พนักงานที่ต้องการจะประกาศ กะ จากนั้นคลิก ปุ่มบันทึก

|        | เที           |                                                                                    |                    | ถึงวันที่      |                      |                   |        |
|--------|---------------|------------------------------------------------------------------------------------|--------------------|----------------|----------------------|-------------------|--------|
| 01/08  | 1/2566        |                                                                                    |                    | 31/08/2566     |                      |                   |        |
| ันหา   | Ē.            |                                                                                    |                    |                |                      |                   |        |
| าขา    |               |                                                                                    |                    | แผนก           |                      |                   |        |
| ทั้งหม | ด (1)         |                                                                                    | × ×                | ทั้งหมด (3)    | )                    | ×                 | $\sim$ |
| าแหน่ง | งงาน          |                                                                                    |                    |                |                      |                   |        |
| ทั้งหม | ด (5)         |                                                                                    | × v                |                |                      |                   |        |
|        |               |                                                                                    |                    |                |                      |                   |        |
| ค้น    | พา            |                                                                                    |                    |                |                      |                   |        |
| 0      | รหัสพนักงาน - | ชื่อพนักงาน -                                                                      | สาขา               |                | แผนก                 | ดำแหน่งงาน        |        |
| 0      | 001           | น.ส.อรรถพร มากดี                                                                   | ส่านักงา           | นไหญ่          | บริหาร               | ผู้จัดการ         |        |
|        | 100           | นายสมพงษ์ สุขใจดี                                                                  | สำนักงา            | บใหญ่          | บัญชี                | ข่างตัด           |        |
| 2      | 200           | นายพลอยรุ้ง มากมาย                                                                 | ส่ำนักงา           | นใหญ่          | บัญชี                | ช่างตัด           |        |
| -      | 59019         | นายพงษ์ศิริชัย ร่มไทร                                                              | ส่านักงา           | บใหญ่          | ប័ណ្ឌឌី              | บริหาร            |        |
|        | 000           | น.ส.สมใจ มีสุข                                                                     | สำนักงา            | นไหญ่          | บริหาร               | ผู้จัดการ         |        |
| 0      | 333           |                                                                                    |                    |                |                      |                   |        |
| 0      | Y001          | น.ส.รายเดือนประมาณ<br>การ ใม่มีลดหย่อน                                             | สำนักงา            | บใหญ่          | រើលូឌី               | บรีหาร            |        |
| 0      | Y001<br>Y002  | น.ส.รายเดือนประมาณ<br>การ ใม่มีลดหย่อน<br>น.ส.รายเดือนระหว่าง<br>ปี ลดหย่อนส่วนด้ว | สำนักงา<br>สำนักงา | นใหญ่<br>นใหญ่ | มัญชี<br>บริการลูกคำ | บริหาร<br>ข่างตัด |        |

#### หมายเหตุ

กรณีที่ต้องการเลือกเฉพาะพนักงาน ก็สามารถทำการระบุในช่อง กำหนดช่วงพนักงานได้ และกรณีที่เคยประกาศกะในช่วง วันที่นั้นๆ แล้ว และต้องการประกาศกะใหม่ สามารถสั่งให้โปรแกรมลบกะเดิมที่เคยประกาศในช่วงวันที่นั้นๆ ก่อนทำการ ประกาศกะใหม่ให้อัตโนมัติได้ โดยติ๊กเครื่องหมาย <sup>(2</sup> <sup>ฉบกะเดิมออกก่อน</sup>

≻ เมื่อโปรแกรมประกาศกะให้เรียบร้อยแล้ว ก็จะปรากฏข้อความด้านขวาบนดังรูป

| Success            | × |
|--------------------|---|
| บันทึกข้อมูลสำเร็จ |   |

| EBP_2301002_UM   |  |
|------------------|--|
| Date: 01/09/2023 |  |

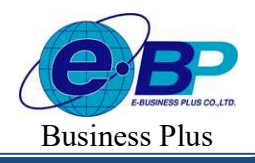

≻ เมื่อปรากฏหน้าจอประกาศกะทำงานแล้ว ท่านสามารถตรวจสอบกะที่ประกาศให้กับพนักงานทางจอภาพได้

โดยคลิก 🤍 ที่ชื่อพนักงานที่ต้องการตรวจสอบรายละเอียด

| IRM on Web                         |                                                                          |                    |
|------------------------------------|--------------------------------------------------------------------------|--------------------|
| •                                  | ประกาศกะทำงาน                                                            |                    |
| <mark>พลสอบ1</mark><br>User        | + ประกาศกระบมหาราหท่างาน + ประกาศกระบบให้คงที่ 1 2566                    | t                  |
| 🍩 ตั้งค่าทั่วไป 🔰                  | รายละเอียด รหัส ชื่อพนักงาน ดำแหน่ง แผนก/เ<br>                           | ่าขา ⊭ สถานะ       |
| 🏀 ตั้งค่าบันทึกเวลา 🔉              | Q 001 น.ส.อรรถพร มากดี ผู้จัดการ บริหาร<br>(สำนักง                       | พนักงาน<br>ณใหญ่)  |
| 🛢 งานเงินเดือน 🔉                   | Q 200 นายพลอยรุ้ง มากมาย ข่างตัด ปัญชี<br>(สำนักง                        | พนักงาน<br>หนัหญ่) |
| งานบันทึกเวลา ง<br>บันทึกเวลาทำงาน | <ul> <li>รอง19 นายพรษัสริชัย รับไทร บริหาร ปฏิบรี<br/>(สามัณร</li> </ul> | พนักงาน<br>หนัหญ่) |
| ประกาศกะทำงาน                      | รายการที่ 1-3 จากทั้งหมด 3 รายการ                                        | (1))               |
| บันทึกข้อมูล 3                     |                                                                          | _                  |
| คำนวณบันทึกเวลา                    |                                                                          |                    |
| 🖹 รายงาน 🔅                         |                                                                          |                    |
| 🖹 เครียมข้อมูล 🔅                   |                                                                          |                    |
|                                    |                                                                          |                    |
| 🗟 ออกจากระบบ                       | Copyright © 2022 E-Business Plus Co.,Ltd.                                |                    |

# ➤ จากนั้นจะปรากฏกะที่ประกาศให้กับพนักงานดังรูป

| HRM on Web                           |   | =                                           |             |       |            |           |                                          |                                                        |         | 🖹) 30 <b>s</b> t.r |
|--------------------------------------|---|---------------------------------------------|-------------|-------|------------|-----------|------------------------------------------|--------------------------------------------------------|---------|--------------------|
| 0                                    |   | รายละเอียด<br>[59019 นายพงษ์ศิริขัย ร่มไทร] |             |       |            |           |                                          | <b>หน้าแรก</b> > งานบันที่กเวลา > <b>ประกาศกะท</b> ่าง |         |                    |
| ทดสอบ1<br>User                       |   |                                             | ปี ลบข้อมูล | a     |            |           |                                          |                                                        |         |                    |
| ตั้งค่าทั่วไป                        | > | 0                                           | แก้ไข       | สถานะ | วันที่     | กะ        | ชื่อกะ                                   | เวลาที่บันทึก                                          | - หมายเ |                    |
| ) ตั้งค่าบันทึกเวลา                  | > | 0                                           | Ø           |       | 30/09/2566 | OFF-004-M | วันหยุด 08.00-17.00 พนักงาน<br>รายเดือน  |                                                        |         |                    |
| งานเงินเดือน<br>งานบันทึกเวลา        | > |                                             | Ø           | B     | 29/09/2566 | DAY-004   | วันงาน 08.00-17.00 พนักงาน<br>ประจำ ช.ม. |                                                        |         |                    |
| บันทึกเวลาท่างาน                     |   |                                             | Ø           |       | 28/09/2566 | DAY-004   | วันงาน 08.00-17.00 พนักงาน<br>ประจำ ช.ม. |                                                        |         |                    |
| <b>ประกาศกะทำงาน</b><br>บันทึกข้อมูล | > |                                             | Ø           |       | 27/09/2566 | DAY-004   | วันงาน 08.00-17.00 พนักงาน<br>ประจำ ช.ม. |                                                        |         |                    |
| ด่านวณบันทึกเวลา                     |   |                                             | Ø           | ÊIJ   | 26/09/2566 | DAY-004   | วันงาน 08.00-17.00 พนักงาน<br>ประจำ ช.ม. |                                                        |         |                    |
| รายงาน<br>เครียมข้อมูล               | > |                                             | Ø           | (H)   | 25/09/2566 | DAY-004   | วันงาน 08.00-17.00 พนักงาน<br>ประจำ ช.ม. |                                                        |         |                    |
|                                      |   |                                             | Ø           |       | 24/09/2566 | OFF-004-M | วันหยุด 08.00-17.00 พนักงาน<br>รายเดือน  |                                                        |         |                    |
| มี่ ออกจากระบบ                       |   |                                             |             | B     | 23/09/2566 | OFE-004-M | วับหยุด 08 00-17 00 พร้องวร              |                                                        |         |                    |

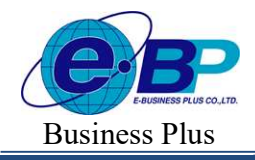

Project ID : 2308001 Bplus HRM On Web V2.0

### \* การตรวจสอบข้อมูลประกาศกะ

หลังจากทำการประกาศกะตามตารางทำงานให้กับพนักงานเรียบร้อยแล้ว นอกจากจะตรวจสอบกะทำงานที่ประกาศ ให้กับพนักงานทางจอภาพแล้ว ท่านสามารถตรวจสอบกะทำงานที่ประกาศให้พนักงานทางรายงานได้อีกทางหนึ่งด้วย

### รายงานตรวจสอบการประกาศกะ

## วิธีการบันทึกข้อมูล

- ➤ หน้าจอ รายงาน → เลือกเมนูย่อย รายงานบันทึกเวลา → เลือก เมนู รายงานประกาศกะ
- → เถือก รายงานประกาศกะ

| IRM on Web            |                                           |                                 |                                               | 🗊 30 ศ.ค. 2566 13 : 20 : 52            |  |
|-----------------------|-------------------------------------------|---------------------------------|-----------------------------------------------|----------------------------------------|--|
| •                     | รายงานบันทึกเวลา                          |                                 | <b>หน้าแรก</b> > รายงาน > รายงานบันทึกเวลา    |                                        |  |
| 1984อน1               |                                           |                                 | แสดงทั้งหมด : 🕥 วัตถุประสงค์                  |                                        |  |
| User                  | 🖺 รายงานบัตรดอกเวลา                       | > 🗈 รายงานประกาศกะ              | ผู้ใช้งานสามารถพิมพ์รายงานต่าง<br>✔ เงินเดือน | ๆ เพื่อตรวจสอบความถูกต้องของผลการดำนวณ |  |
| 🏶 ตั้งค่าทั่วไป >     |                                           | • รายงานประกาศกะ                |                                               |                                        |  |
| 🋞 ตั้งค่าบันทึกเวลา 🗲 | 🖹 รายงานบันทึกอนุมัติ                     | > 🖹 รายงานบันทึกลา              | >                                             |                                        |  |
| 🥔 งานเงินเดือน >      | 📑 รายงานผลการค่านวดบันเร็กเวลา            | > Б รายงานรายอะเอียดแต่อะประเภท | >                                             |                                        |  |
| 🖉 งานบันทึกเวลา >     |                                           |                                 |                                               |                                        |  |
| รายงานเงินเดือน       |                                           |                                 |                                               |                                        |  |
| รายงานบันทึกเวลา      |                                           |                                 |                                               |                                        |  |
| 📔 เครียมข่อมูล >      |                                           |                                 |                                               |                                        |  |
|                       |                                           |                                 |                                               |                                        |  |
|                       |                                           |                                 |                                               |                                        |  |
| 🖻 ออกจากระบบ          | Copyright © 2022 E-Business Plus Co.,Ltd. |                                 |                                               | Version 2.0.230825                     |  |

## ≽ ระบุ ช่วงวันที่ และ พนักงาน ที่ต้องการตรวจสอบการประกาศกะ และ คลิก ปุ่มบันทึก

| รายงานประกาศกะ | ×            |
|----------------|--------------|
| พนักงาน        |              |
| ( ทั้งหมด (13) | × ~          |
| ช่วงวันที่     |              |
| 01/08/2566     | - 30/08/2566 |
| รูปแบบรายงาน   |              |
| เรียกดูรายงาน  | ~            |
|                |              |
|                | ยกเล็ก ตกลง  |
|                |              |

| EBP_ | 2301002   | UM  |
|------|-----------|-----|
| Date | : 01/09/2 | 023 |

Revised 3 : 28/8/23 E-Business Plus Co., Ltd.

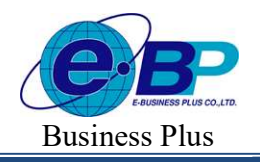

Project ID : 2308001 Bplus HRM On Web V2.0

# ≽ จากนั้นโปรแกรมจะแสดงจอภาพ รายงานประกาศกะ ดังรูป

| ตั้ <mark>งแต่วันที่</mark> 0 | งแต่งันที่ 01/08/2566 ถึง 30/08/2566 |                            |            |           |                                                  |  |  |  |
|-------------------------------|--------------------------------------|----------------------------|------------|-----------|--------------------------------------------------|--|--|--|
| เห้ส                          | ชื่อพนักงาน                          |                            | วันที่     | รหัสกะ    | ชื่อกะ                                           |  |  |  |
| รหัสสาขา                      | 01                                   | สำนักง <mark>า</mark> นใหย | ų          |           |                                                  |  |  |  |
| เผนก                          | 02                                   | ប័លូឌ                      |            |           |                                                  |  |  |  |
| 59019                         |                                      | นายพงษ์ศรีชัย ร่มไทร       |            |           |                                                  |  |  |  |
|                               |                                      |                            | 01/08/2566 | DAY-004   | วันงาน 08.00-17.00 พนักงานประจำ ช.ม.             |  |  |  |
|                               |                                      |                            | 02/08/2566 | DAY-004   | วันงาน 08.00-17.00 พนักงานประจำ ช.ม.             |  |  |  |
|                               |                                      |                            | 03/08/2566 | DAY-004   | วันงาน 08.00-17.00 พนักงานประจำ ช.ม.             |  |  |  |
|                               |                                      |                            | 04/08/2566 | DAY-004   | วันงาน 08.00-17.00 พนักงานประจำ ช.ม.             |  |  |  |
|                               |                                      |                            | 05/08/2566 | OFF-004-M | วันหยุด 08.00-17.00 พนักงานรายเดือน              |  |  |  |
|                               |                                      |                            | 06/08/2566 | OFF-004-M | วันหยุด 08.00-17.00 <mark>พนักงานรายเดือน</mark> |  |  |  |
|                               |                                      |                            | 07/08/2566 | DAY-004   | วันงาน 08.00-17.00 พนักงานประจำ ช.ม.             |  |  |  |
|                               |                                      |                            | 08/08/2566 | DAY-004   | วันงาน 08.00-17.00 พนักงานประจำ ช.ม.             |  |  |  |
|                               |                                      |                            | 09/08/2566 | DAY-004   | วันงาน 08.00-17.00 พนักงานประจำ ช.ม.             |  |  |  |
|                               |                                      |                            | 10/08/2566 | DAY-004   | วันงาน 08.00-17.00 พนักงานประจำ ช.ม.             |  |  |  |
|                               |                                      |                            | 11/08/2566 | DAY-004   | วันงาน 08.00-17.00 พนักงานประจำ ช.ม.             |  |  |  |